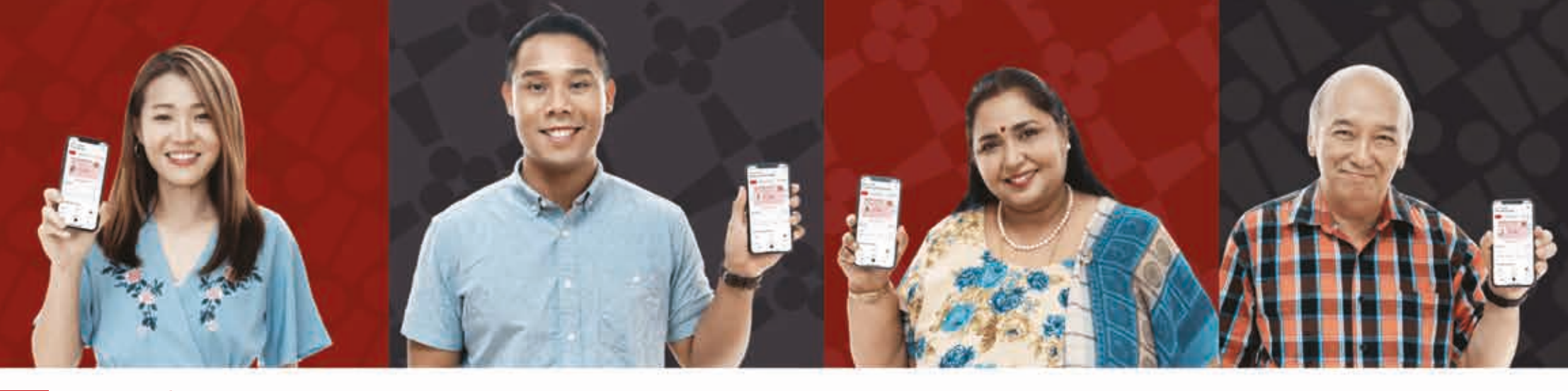

## การรีเซ็ตรหัสผ่าน SINGPASS ของคุณด้วย**การยืนยันด้วยใบหน้า**

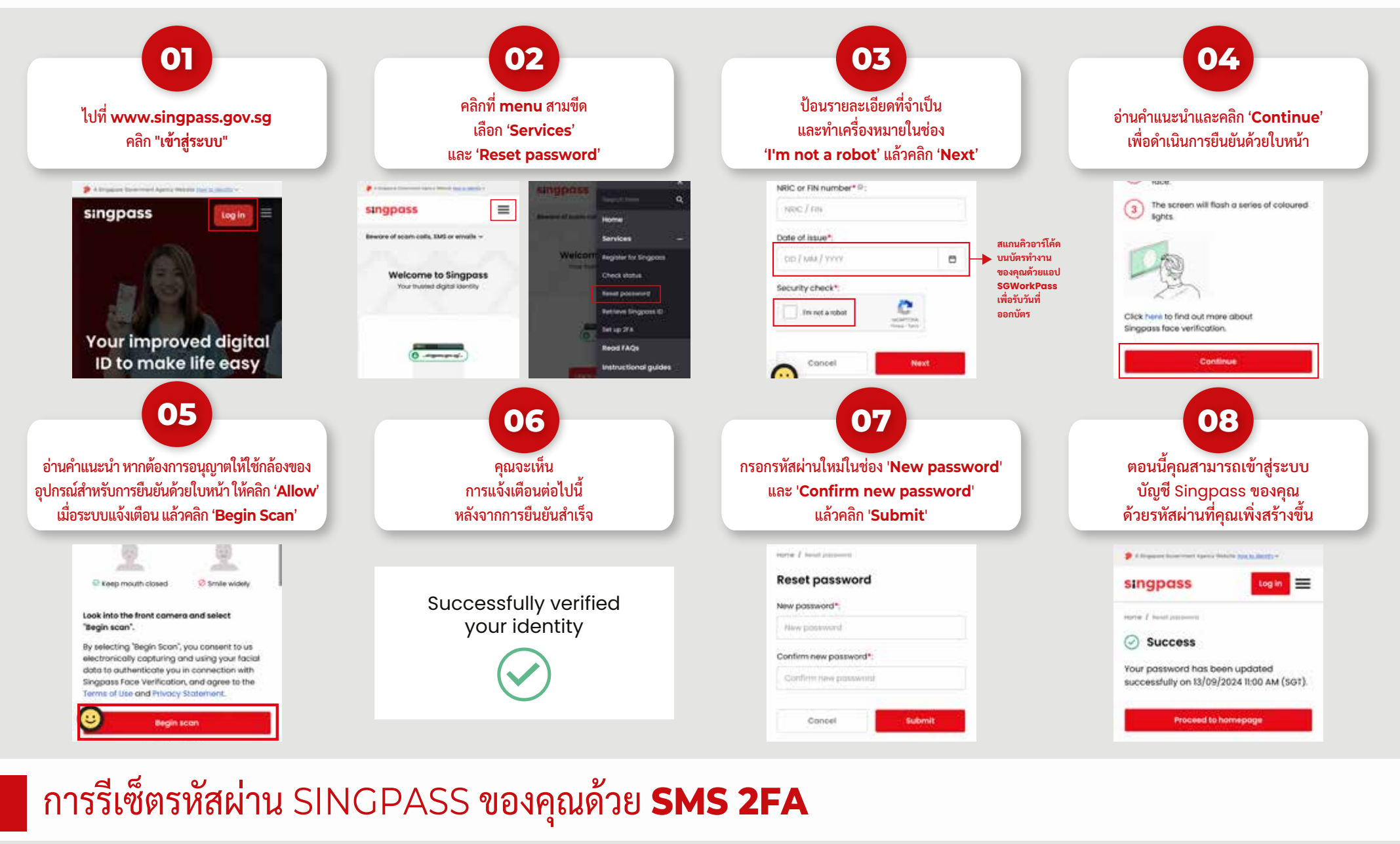

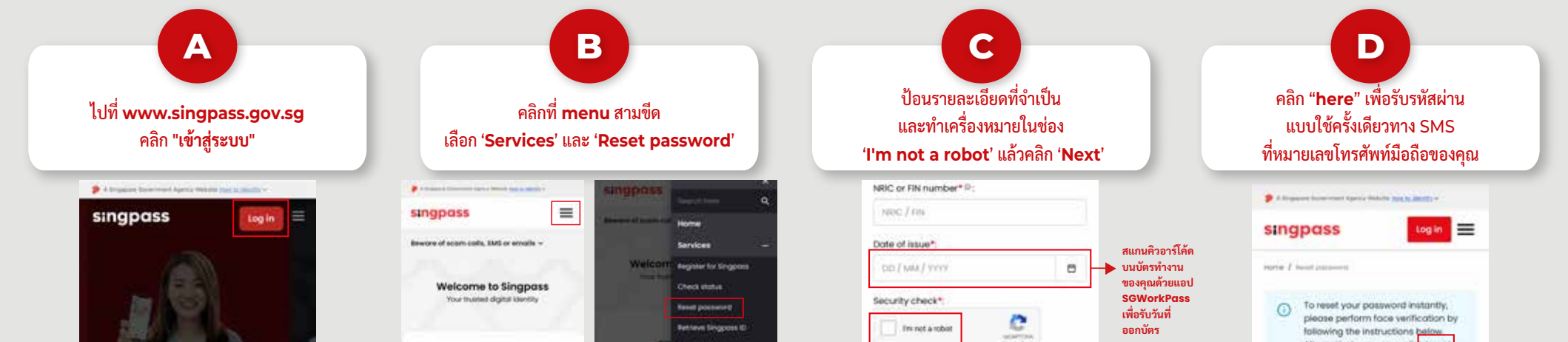

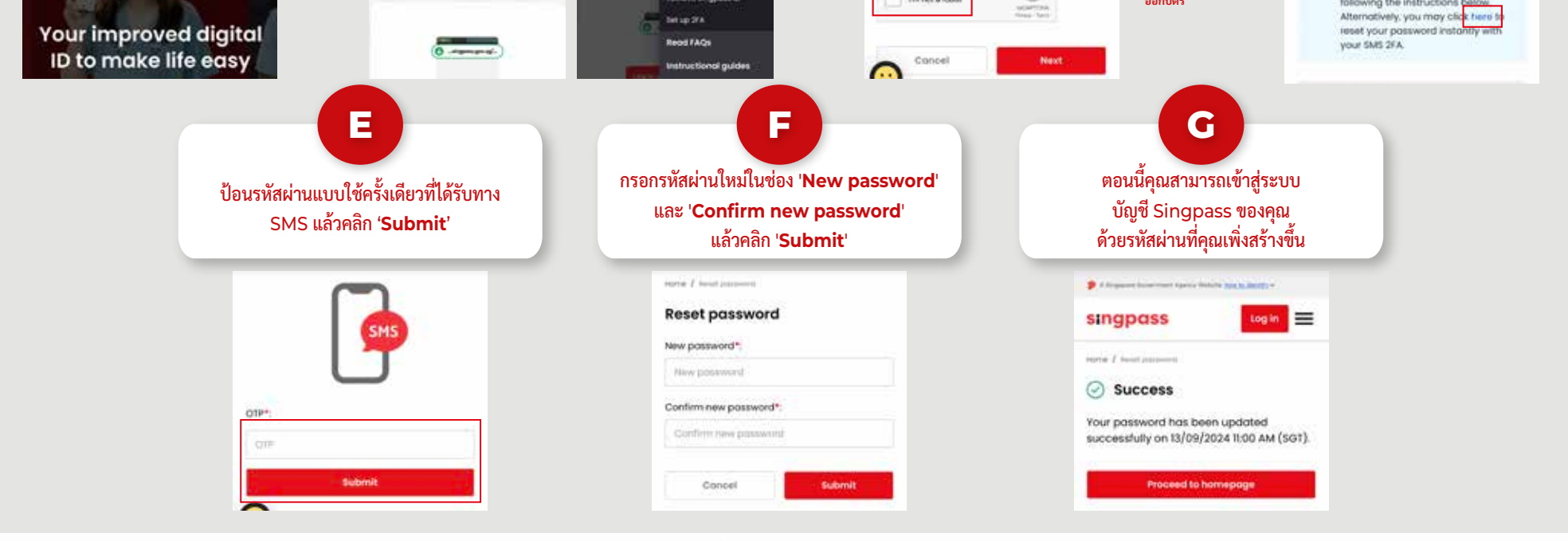

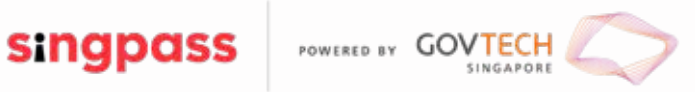